## ИНСТРУКЦИЯ

для участников государственной итоговой аттестации по образовательным программам основного общего и среднего общего образования, единого государственного экзамена в Орловской области в 2022 году при рассмотрении апелляций о несогласии с выставленными баллами

Рассмотрение апелляции о несогласии с выставленными баллами участников государственной итоговой аттестации по образовательным программам основного общего и среднего общего образования, единого государственного экзамена (далее – апелляция) проводится в онлайн режиме на платформе Сферум, поэтому заранее:

пройдите тестирование системы;

подключите и протестируйте микрофон и вебкамеру;

копии бланков ответов № 1. N⁰ 2 подготовьте (включая дополнительные бланки ответов № 2 при их наличии) в электронном или бумажном виде. размещенных на сайтах www.orcoko.ru или check.ege.edu.ru.

Перед рассмотрением апелляции:

1. Откройте браузер.

2. Перейдите по ссылке, полученной Вами по электронной почте с адреса <u>appel-ege@orcoko.ru</u>.

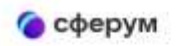

## Видеозвонки Сферум

Чтобы присоединиться к уроку, нажмите «Открыть Сферум»

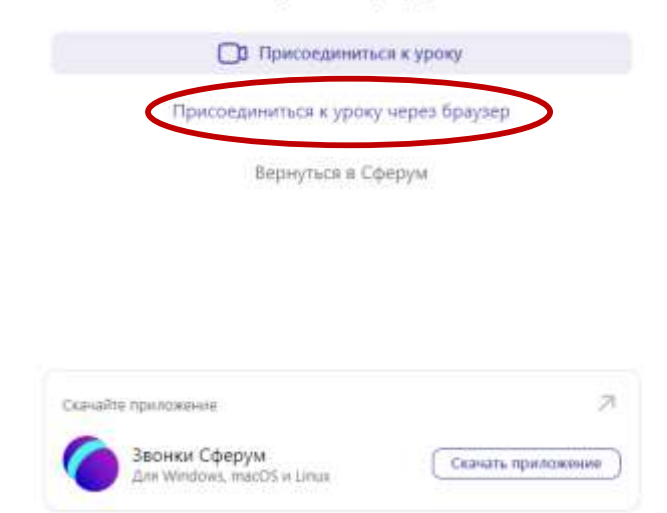

3. Выберите «Присоединиться к уроку через браузер».

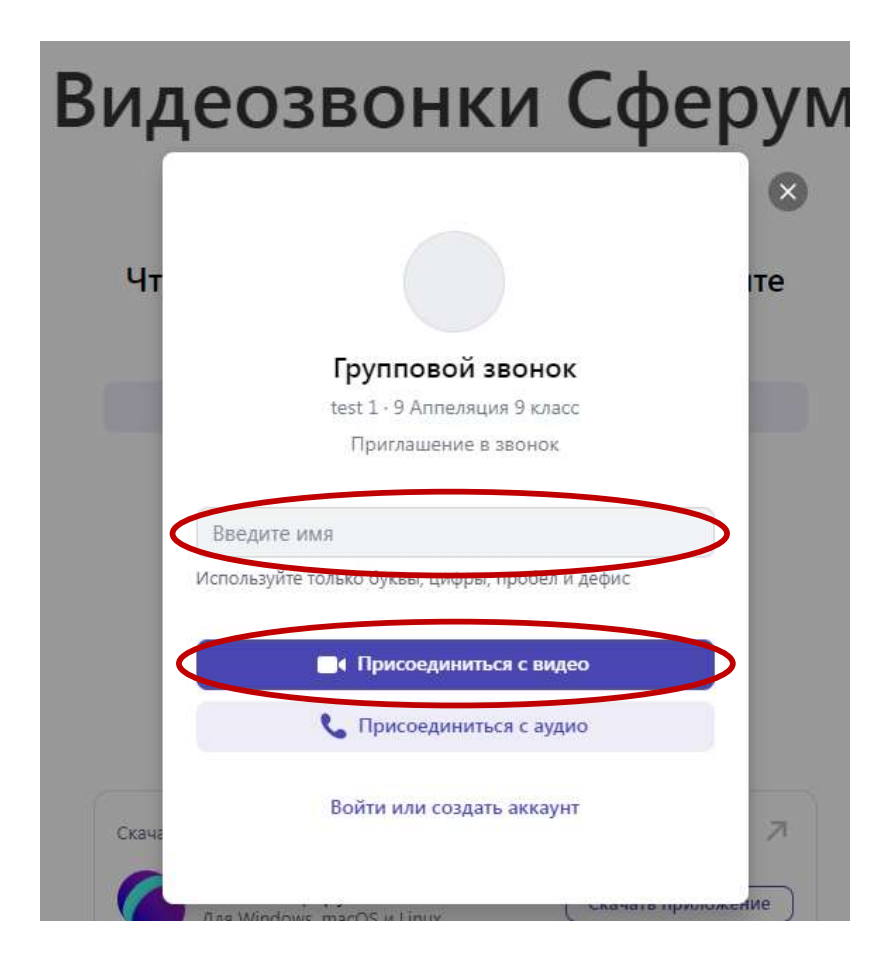

4. В открывшемся окне в поле «Введите имя» введите Ваши данные (Фамилия, Имя, Отчество) в соответствии с документом, удостоверяющим личность, и нажмите «Присоединиться с видео».

5. Вы вошли в конференцию, автоматически находитесь в «зале ожидания». Подождите, организатор скоро разрешит Вам войти.

Когда Вас пригласят, перейдите на рассмотрение апелляции в онлайн режиме.

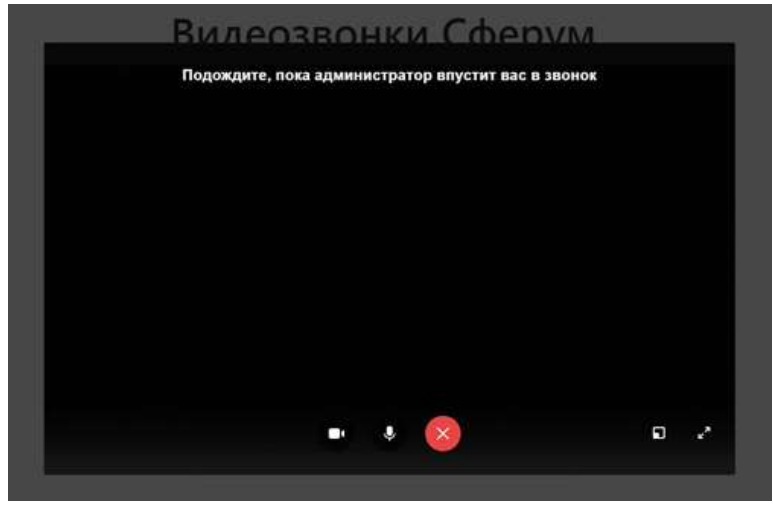

6. Когда наступит Ваша очередь, Вы увидите на экране члена предметной комиссии, который даст Вам соответствующие разъяснения

по вопросам правильности оценивания выполнения Вами развернутых письменных или устных ответов экзаменационной работы.

7. По завершении рассмотрения апелляции необходимо выйти из конференции.